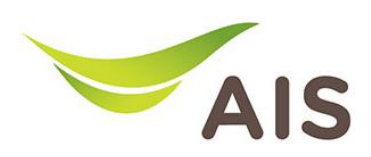

## Forward Port Setting

- 1. เปิด Browser (Chrome, Firefox, IE) พิมพ์ **192.168.1.1** ในช่อง Address แล้วกด **Enter**
- 2. ใส่ Username: admin Password: aisadmin และใส่ CAPTCHA แล้วกด SIGN IN

| ZTE F6107A ×               | +                    |     | - | ٥          | ×        |
|----------------------------|----------------------|-----|---|------------|----------|
| $\leftarrow \rightarrow G$ | ○ 👌 192.168.1.1      | 80% |   | ${\times}$ | <b>=</b> |
|                            |                      |     |   |            | ^        |
|                            |                      |     |   |            |          |
|                            | AIS                  |     |   |            |          |
|                            | Fibre                |     |   |            |          |
|                            |                      |     |   |            |          |
|                            |                      |     |   |            |          |
|                            | SIGN IN              |     |   |            |          |
|                            | Username             |     |   |            |          |
|                            | L admin              |     |   |            |          |
|                            | Password             |     |   |            |          |
|                            | â ••••••             |     |   |            |          |
|                            | Validate Code VMpXa8 |     |   |            |          |
|                            | VMpXa8               |     |   |            |          |
|                            |                      |     |   |            |          |
|                            |                      |     |   |            |          |
|                            | SIGNIN               |     |   |            | ~        |

รูปที่ 1 หน้า Login

| ZTE F6107A                 | × +                                                                                                    |                                       |                                                                                           |                                                                                                    |                                                                                                    | -   | ٥          | × |
|----------------------------|----------------------------------------------------------------------------------------------------|---------------------------------------|-------------------------------------------------------------------------------------------|----------------------------------------------------------------------------------------------------|----------------------------------------------------------------------------------------------------|-----|------------|---|
| $\leftarrow \rightarrow C$ | 0                                                                                                    | 7 掻 192.168.1.1                       |                                                                                           |                                                                                                    |                                                                                                    | 90% | ${\times}$ | ₽ |
|                            |                                                                                                    |                                       |                                                                                           |                                                                                                    | 💄 admin   Logout                                                                                                    |     | ^          |   |
|                            |                                                                                                    | Home                                  | Topology Internet                                                                         | Local Netwo                                                                                              | rk Management & Diagnosis                                                                                                    |     |            |   |
| Device Information         |                                                                                                    | mation                                | Speed Test                                                                                |                                                                                                    | Easy Diagnostic                                                                                                    |     |            |   |
|                            | Model Name: F6107A   GPON SN: ZTEGCE15CFFF   D-SN: ZTECM0N83000742   Mac-Address: 54.CE.82.A5.AF.1E   Hardware Version: V30.05   Firmware Version: F6107A_PON_1.2   Fash Usage: 66% of 128MB | Upload Download O.OO Ntops Mtops Ways |                                                                                           | LAN IP Check<br>LAN IP Address : 192.168.1.1<br>WAN IP Check<br>WAN IP Address : 49.0.71.50<br>DNS Check | - ×                                                                                                    |     |            |   |
|                            | CPU Usage :<br>Memory Usage :<br>Petoot<br>Attached Devices                                                                                                    |                                       | Internet Status<br>IP Address : 49.071.50<br>DNS IP Address : 115.175.55.26<br>Re-Connect |                                                                                                    | DNS1 IP Address : 115.178.58.28<br>DNS2 IP Address : 115.178.58.10<br>Ping Check<br>Ping IP Address : 100.72.0.1<br>LAN1 IP Check<br>LAN1 IP Check | ×   |            |   |
|                            |                                                                                                    |                                       | Mirologo                                                                                  |                                                                                                    | LAN2 IP Check                                                                                                    |     |            | Ų |

## 3. หน้า Home คลิ∩ **Internet**

รูปที่ 2 หน้า Home

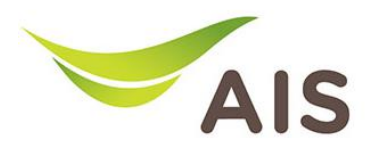

- 4. เลือกเมนูด้านซ้าย Security -> Port Forwarding
- 5. ทำการตั้งค่าดังนี้
  - เลือก New Item คลิก On
  - ตั้งชื่อในช่อง **Name**
  - คลิกเลือก **Protocol**
  - เลือก WAN Connection
  - LAN Host ใส่ IP เครื่องคอมพิวเตอร์
  - ใส่ WAN Port และ LAN Host Port
  - จากนั้นคลิก **Apply** เพื่อบันทึก

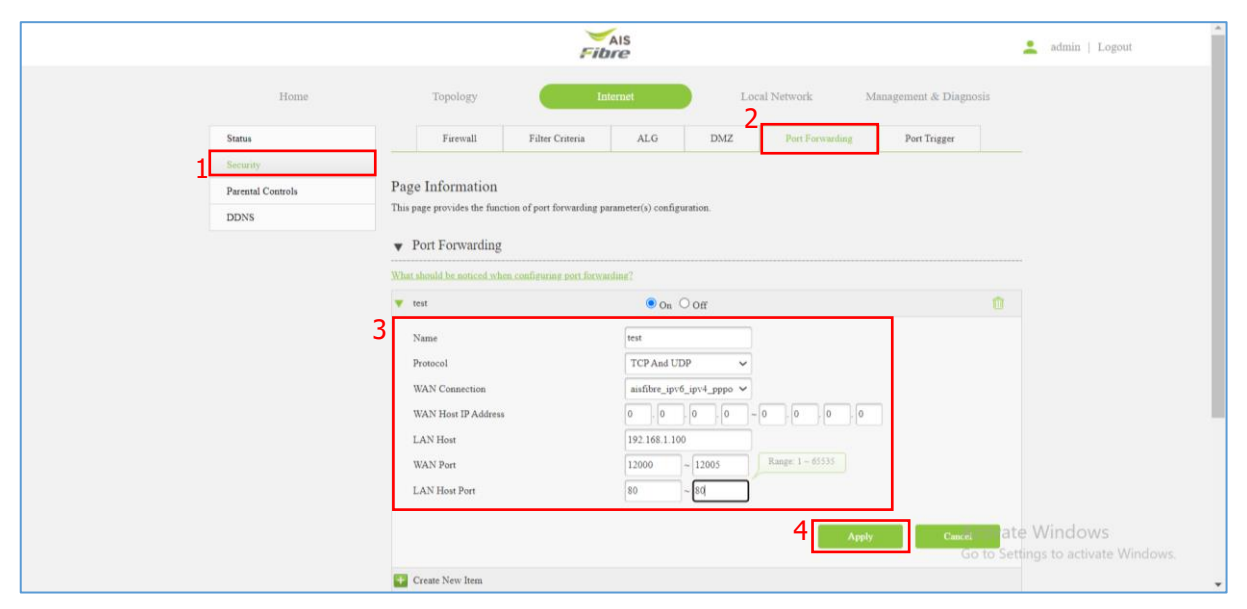

รูปที่ 3 หน้าการตั้งค่า Port Forwarding